## Staging Data into Snowflake

Data Sheet | LumenData

A comprehensive guide involving an introduction to internal staging, followed by a detailed explanation of how to perform external staging from AWS S3 bucket to Snowflake.

#### **REQUIREMENTS:**

1. **Snowflake account:** Click on the link to create a Snowflake free trial account.

#### 2. Snow SQL

2.1 Go to the official Snowflake page to install

| snowflake" DOCUME       | NTATION | Getting<br>Started | Guides         | Developer       | Reference         | Releases     | Status<br>🕑 | ۹    | Search documentation | Ctrl+K |   |
|-------------------------|---------|--------------------|----------------|-----------------|-------------------|--------------|-------------|------|----------------------|--------|---|
|                         |         | What do you        | think of our S | Snowflake docum | nentation? Take t | the survey   |             |      |                      | ,      | × |
|                         | 1       | Client Vers        | sions & Suppo  | ort Policy      |                   |              |             |      |                      |        | - |
| Guides                  |         | Guides             | Connectin      | g to Snowflake  | > SnowSQL         | > Installing |             |      |                      |        | 1 |
| Overview                |         |                    |                | -               |                   |              |             |      |                      |        |   |
| Connecting to Snowflake | ~       | Ins                | talli          | ng Si           | nows              | SQL          |             |      |                      |        |   |
| Ecosystem               | >       | This toni          | a describes    | how to downlo   | ad and install    | SpowSOL op   | all suppo   | rtor | platforms            |        |   |
| Snowsight               | >       | This topic         | cuescibes      | now to downic   |                   | SHOWSQL OH   | all suppo   | rieu | i plationns.         |        |   |
| Classic Console         | >       | To downl           | oad the Sno    | wSQL installer  | , go to the Sno   | wSQL Down    | oad page    | э.   |                      |        |   |
| SnowSQL                 | $\sim$  |                    |                |                 | -                 |              |             |      |                      |        |   |

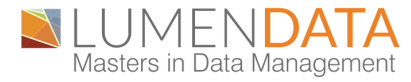

2.2 Click the "SnowSQL Download" link. And download the latest version for your OS.

| snowflake DEVELOPERS pocs | COMMUNITY MEDIUM YOUTUB<br>BLOG CHANNE | E OPEN DOWNLOADS START FOR FREE |
|---------------------------|----------------------------------------|---------------------------------|
|                           |                                        |                                 |
| Download the latest ve    | rsion for your OS                      |                                 |
| SNOWSQL FOR LINUX         | SNOWSQL FOR MACOS                      | SNOWSQL FOR WINDOWS             |

2.3 You can check if Snow SQL is installed in your system by running the following command in command prompt. "SnowSQL -v"

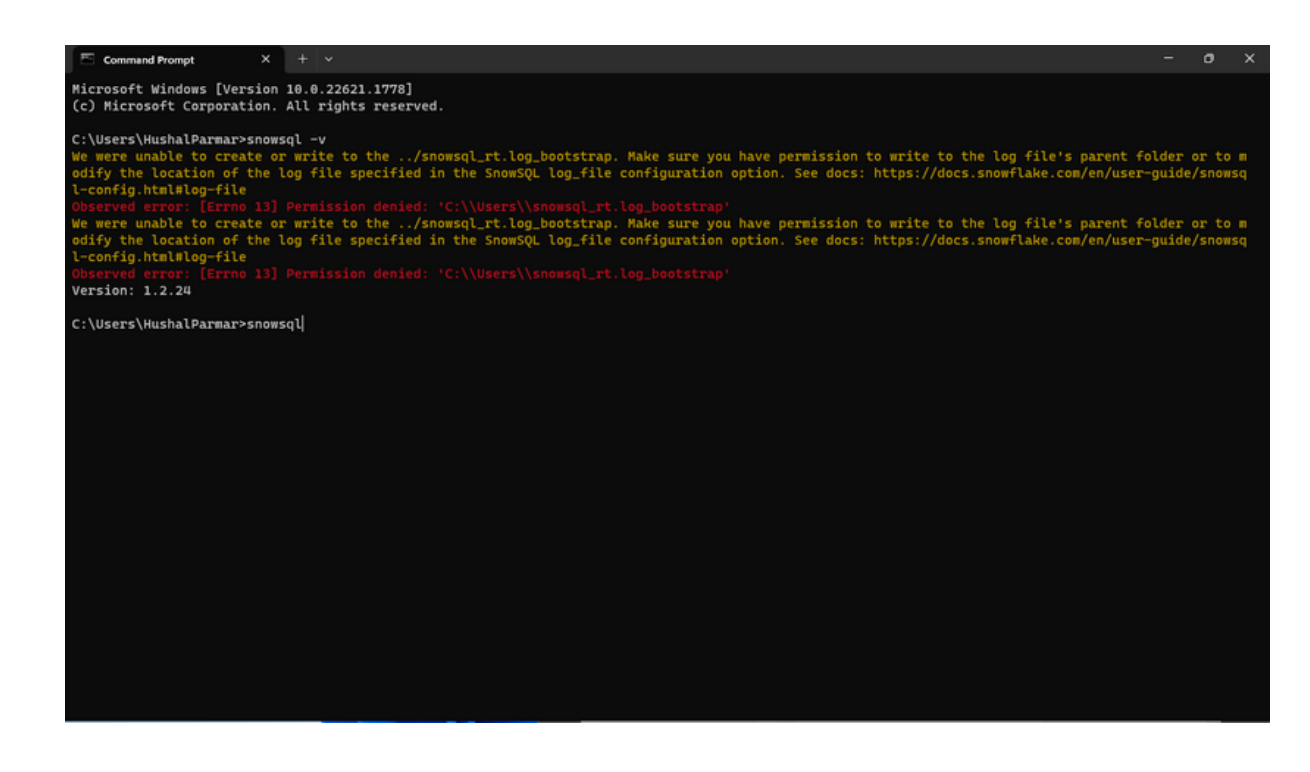

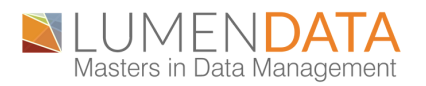

#### **INTERNAL STAGE:**

The data is stored internally. There are 3 types of Internal Stages:

- Each user's Personal Storage Area is called the User Stage. These Stages are personal to the user, which means no one else can see them. By default, each user is assigned a User Stage, which cannot be changed or removed.
- Within a Table Object, Table Stages are Storage locations. This is useful when only a few files need to be imported into a certain table, and these Stages will get the job done the quickest. They are, however, limited to that one table, and other tables cannot access the files.
- Within a Snowflake Database/Schema, Internal Named Stages are Storage Location Objects. Since they are Database Objects, they are subject to the same Security Permissions as other Database Objects. Unlike User and Table Stages, these Stages are not created automatically. They do, however, offer more versatility when it comes to importing files into different Tables and/or allowing Multiple Users to access the same Stage.

To perform Internal Stage, you need to follow the steps given below

1. Sign in to our Snowflake account by following the command(example) "-a bs43004.ap-southeast-1 -u Hushalld" In this command "-a" stands for account accessing point and "-u" stands for the username of the Snowflake account. Press 'enter' and put the password.

2. After entering the password, you will get a prompt to select the database and schema.

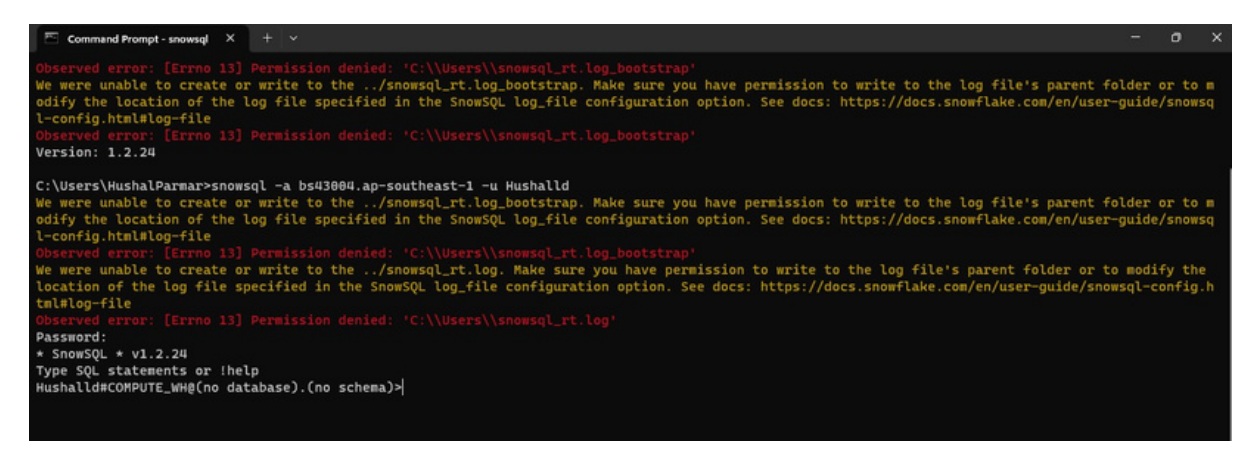

3. You can select "USE WAREHOUSE followed by the warehouse name" to specify the warehouse name to be used.

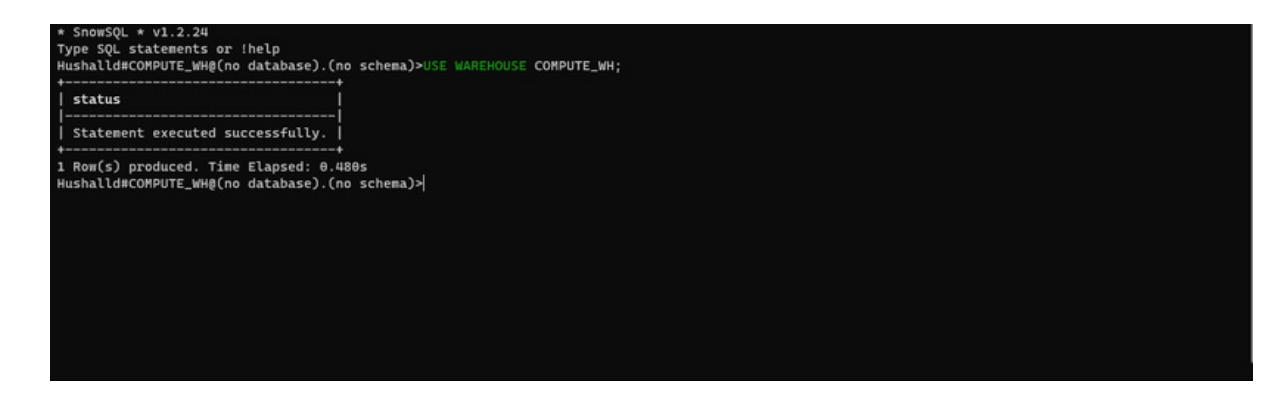

4. Then, you need to specify the Database name using "Use Database and followed by the database name".

| 🕾 Command Prompt - snowsql X + 🗸 — 🗇                                                                                                    | ×                         |
|----------------------------------------------------------------------------------------------------|---------------------------|
|                                                                                                    |                           |
| <pre>C:\Users\HushalBarmar&gt;snowsql -a bsu3004.ap-southeast-1 -u Hushalld<br/>We were unable to create or write to the/snowsql_rt.log_bootstrap. Make sure you have permission to write to the log file's parent folder or t<br/>odify the location of the log file specified in the SnowSQL log_file configuration option. See docs: https://docs.snowflake.com/en/user-guide/snow<br/>l-config.html#log-file<br/>Observed error: [Errno 13] Permission denied: 'C:\\Users\\snowsql_rt.log_bootstrap'<br/>We were unable to create or write to the/snowsql_rt.log. Make sure you have permission to write to the log file's parent folder or to modify t<br/>location of the log file specified in the SnowSQL log_file configuration option. See docs: https://docs.snowflake.com/en/user-guide/snowsql-config<br/>tubelog-file<br/>Observed error: [Errno 13] Permission denied: 'C:\\Users\\snowsql_rt.log'<br/>Passmord:<br/>* SnowSQL * v1.2.24<br/>Type SQL statements or !help<br/>Hushalld#COMPUTE_HM#(no database).(no schema)&gt;USE WAREHOUSE COMPUTE_WH;</pre>                                                                                                    | com<br>wsq<br>:he<br>ig.h |
| status l                                                                                                    |                           |
|                                                                                                    |                           |
| HUSHAlld#COMPUTE_WH@(no database).(no schema)>USE DATABASE<br>LUMENDATA_SF<br>;                                                                                                    |                           |
| to a sector of the sector of the sector of t |                           |
|                                                                                                    |                           |
| Statement executed successfully.                                                                                                    |                           |
| 1 Rom(s) produced. Time Elapsed: 0.598s<br>Hushalld#COMPUTE_WH@LUMENDATA_SF.PUBLIC거                                                                                                    |                           |
|                                                                                                    |                           |
|                                                                                                    |                           |
|                                                                                                    |                           |
|                                                                                                    |                           |

5. Here, you can create the stages by using the following command "CREATE OR REPLACE STAGE FOLLOWED BY STAGE NAME".

| Hushalld#COMPUTE_WH@LUMENDATA_SF.PUBLIC>CREATE | OR REPLACE STAGE LD_MOVIES; |
|------------------------------------------------|-----------------------------|
| ++                                             |                             |
| status                                         |                             |
|                                                |                             |
| Stage area LD_MOVIES successfully created.     |                             |
| ***************************************        |                             |

6. You can check the same in Snowflake web UI after signing in to web UI.

| Worksheets 2023-06-131:22pm                                                                                                    | +                                                                                                    |                           |       | PREVIEW |
|----------------------------------------------------------------------------------------------------|----------------------------------------------------------------------------------------------------|---------------------------|-------|---------|
| Databases Worksheets                                                                                                    | <br>                                                                                                    | ACCOUNTADMIN · COMPUTE_WH | Share |         |
| Pinned (0)<br>No pinned objects<br>Q. All Objects<br>> ⊖ HUSHAL_SF<br>> ⊖ LUMENDATA_SF<br>> ⊕ INFORMATION_SCHEMA<br>> ⊕ PUBLIC<br>-> Stages | No Database selected * Settings * 1 select :datebucket(created), count(1) from table group                         | by 1                      |       | Q       |
| ™ LD_MOVIES     ₩        > O     SNOWFLAKE       > O     SNOWFLAKE_SAMPLE_DATA                                                              | LD_MOVIES C<br>Type Internal Stage<br>Region —<br>Cloud —<br>Owner A ACCOUNTADMIN<br>Created just now<br>Comment — |                           |       |         |

7. You need to "Put" API call in command prompt with the CSV file location form your local system.

" put file://C: \Users\HushalParmar\movies.csv @LD\_MOVIES;"

| Hushalld#COMPL                   | TE_WH@LUMENDATA_                       | SF.PUBLIC>put           | file://C:\Usen | <pre>S\HushalParmar\movie</pre> | s.csv @LD_MOVIES;  |          |         |  |
|----------------------------------|----------------------------------------|-------------------------|----------------|---------------------------------|--------------------|----------|---------|--|
| source                           | target                                 | source_size             | target_size    | source_compression              | target_compression | status   | message |  |
| movies.csv                       | movies.csv.gz                          | 458390                  | 155584         | NONE                            | GZIP               | UPLOADED |         |  |
| 1 Row(s) produ<br>Hushalld#COMPL | iced. Time Elapse<br>ITE_WH@LUMENDATA_ | d: 2.274s<br>SF.PUBLIC≯ |                |                                 |                    |          |         |  |

8. Check the Snowflake dashboard if the file is loaded in the right stage. "list @ld\_movies;

| K Worksheets 2023-06-13 1:2                                                                                                    | 22pm +                                                                                                    |            |                                  |                     |                               | PREVIEW       |
|----------------------------------------------------------------------------------------------------|----------------------------------------------------------------------------------------------------|------------|----------------------------------|---------------------|-------------------------------|---------------|
| Databases Worksheets                                                                                                    |                                                                                                    |            |                                  |                     | - COMPUTE_WH Share            | ► <b>×</b>    |
| Planed (0)<br>No pinned objects<br>Q All Objects ····<br>> ○ HUSHAL_SF<br>> ○ LUMENDATA_SF<br>> ○ INFORMATION_SCHE<br>> ○ PUBLIC<br>> Stages<br>È LD_MOVIES | LUMENDATA_SF.PUBLIC<br>1 list @ld_movies;<br>3<br>4<br>5<br>6<br>7<br>8<br>9<br>10<br>11<br>12<br>13<br>14 | * Settings | •                                |                     | Latest Version                | * Q           |
| <ul> <li>SNOWFLAKE_SAMPLE_D</li> </ul>                                                                                                    | 15<br>16<br>❤ Results ~ Chart                                                                              |            |                                  |                     | Q 10                          | ¥Ω            |
|                                                                                                    | name                                                                                                    | size       | md5                              | last_modified       | Query Details                 |               |
|                                                                                                    | 1 Id_movies/movies.csv.gz                                                                                  | 155,584    | e2a57580e20599912925fdc0fab7c9a9 | Tue, 13 Jun 2023 05 | Query duration                | 72ms          |
|                                                                                                    |                                                                                                    |            |                                  |                     | Rows<br>Query ID 01acf009-320 | 1<br>0-c15e-0 |
|                                                                                                    |                                                                                                    |            |                                  |                     |                               |               |

9. You will have to create a table where you can store data and utilize it. After internal staging, it is a convenient option if your files need to be accessible to multiple users and only need to be copied into a single table.

To support bulk loading of the data into tables, Snowflake utilizes stages where the files containing the data to be loaded are stored. Snowflake supports both internal stages and external stages. " CREATE OR REPLACE TABLE MOVIES

(movie\_id varchar, movie\_title varchar, movie\_genres varchar);"

| <ul> <li>Worksheets 2023-06-131:</li> </ul>                                                                                                    | 22pm +                                                                                                    | PREVIEW                                                                                                    |
|----------------------------------------------------------------------------------------------------|----------------------------------------------------------------------------------------------------|----------------------------------------------------------------------------------------------------|
| Databases Worksheets                                                                                                    | -0<br>0-                                                                                                    | (â) ACCOUNTADMIN → COMPUTE_WH Share                                                                        |
| Pinned (0)<br>No pinned objects<br>Q. All Objects ····<br>> ① HUSHAL_SF<br>> ① HUSHAL_SF<br>> ③ INFORMATION_SCHE<br>> ③ PUBLIC<br>  ◇ Stages<br>  ③ LD_MOVIES<br>> ③ SNOWFLAKE | LUMENDATA_SF.PUBLIC * Settings *<br>1 list @ld_movies:<br>3<br>4<br>5<br>6<br>7<br>CREATE OR REPLACE TABLE MOVIES<br>8<br>9<br>10<br>11<br>12<br>13<br>14<br>15<br>14<br>15<br>14 | Latest Version * Q                                                                                         |
| > O SNOWFLAKE SAMPLE D                                                                                                    | Results ~ Chart      status      Table MOVIES successfully created.                                                                                                    | Q III ± II<br>Query Details ····<br>Query duration 145ms<br>Rows 1<br>Query ID <u>01act030-3200-c15e-0</u> |
|                                                                                                    |                                                                                                    |                                                                                                    |

10. Next, you can create a file format. Creating file formats in Snowflake is useful when you have data in a specific format that you want to load into Snowflake tables.

CREATE OR REPLACE FILE FORMAT CSV\_FORMAT\_1 TYPE = CSV FIELD\_DELIMITER = ',' SKIP\_HEADER = 1 FIELD\_OPTIONALLY\_ENCLOSED\_BY = '"';"

|                                                                                                    |                                                                      |                                                                                                    | •                                                             | 10-                  |         |               |
|----------------------------------------------------------------------------------------------------|----------------------------------------------------------------------|----------------------------------------------------------------------------------------------------|---------------------------------------------------------------|----------------------|---------|---------------|
| Databases Worksheets                                                                                                    | 10                                                                   |                                                                                                    | ACCOUNTADMIN - COMPUTE_WH                                     | Share                | Ľ       |               |
| Ninned (0)<br>No pinned objects ····<br>Q. All Objects ····<br>O HUSHAL_SF<br>O LUMENDATA_SF<br>> 영 INFORMATION_SCHE<br>- 영 PUBLIC<br>- Stages<br>집 LD_MOVIES | 4<br>5<br>6<br>7<br>8<br>9<br>10<br>11<br>12<br>13<br>14<br>15<br>16 | LUMENDATA_SF.PUBLIC * Settings *<br>CREATE OR REPLACE TABLE MOVIES<br>(movie_id varchar, movie_title varchar, movie_genres varchar);<br>CREATE OR REPLACE FILE FORMAT CSV_FORMAT_1 TYPE = CSV FIELD_DELIMI<br>FIELD_OPTIONALLY_ENCLOSED_BY = '``;<br>COPY INTO MOVIES<br>FROM &LD_MOVIES/movies.csv<br>FILE_FORMAT = (FORMAT_NAME = 'CSV_FORMAT_1'); | La<br>TER = `.' SKIP_HEADER = 1                               | test Version         | *       | Q             |
| <ul> <li>SNOWFLAKE</li> <li>SNOWFLAKE_SAMPLE_D</li> </ul>                                                                                                    | 17<br>18<br>→ Res<br>1 Fi                                            | atus le format CSV_FORMAT_1 successfully created.                                                                                                    | Query Details<br>Query duration<br>Rows<br>Query ID <u>01</u> | Q   ]<br>acf031-3200 | ₽<br>64 | 4ms<br>1<br>0 |

# 11. Copy the data from internal stage into table."COPY INTO MOVIESFROM @LD\_MOVIES/movies.csvFILE\_FORMAT = (FORMAT\_NAME = 'CSV\_FORMAT\_1');"

|                                                                                                    |                                                                                   |                                                                                                    |                                                                                                    |                                                                            |                                      |                      |        |                                |           |   | _    |
|----------------------------------------------------------------------------------------------------|-----------------------------------------------------------------------------------|----------------------------------------------------------------------------------------------------|----------------------------------------------------------------------------------------------------|----------------------------------------------------------------------------|--------------------------------------|----------------------|--------|--------------------------------|-----------|---|------|
| Databases Worksheets                                                                                                    | -0<br>0-                                                                          |                                                                                                    |                                                                                                    |                                                                            |                                      | ACCOUN               | TADMIN | <ul> <li>COMPUTE_WH</li> </ul> | Share     |   |      |
| Pinned (0)<br>No pinned objects                                                                                                    | 4                                                                                 | LUMENDATA_SF.PUBLIC                                                                                                    | * Settings                                                                                           | Ŧ                                                                          |                                      |                      |        | Lates                          | t Version | * | Q    |
| All Objects     All Objects     Bushal_SF     G LUMENDATA_SF     Sinformation_Sche     G Public     Stages     D SNOWFLAKE     SNOWFLAKE     SNOWFLAKE_SAMPLE_D | 5<br>6<br>7<br>8<br>9<br>10<br>11<br>12<br>13<br>14<br>15<br>16<br>16<br>17<br>18 | CREATE OR REPLAC<br>(movie_id varchau<br>CREATE OR REPLAC<br>FIELD_OPTIONALLY<br>COPY INTO MOVIES/<br>FROM @LD_MOVIES/<br>FILE_FORMAT - (Fi<br>select * from m | E TABLE MOVI<br>r, movie_tit<br>E FILE FORMA<br>_ENCLOSED_BY<br>movies.csv<br>DRMAT_NAME =<br>ovies: | ES<br>le vanchar, movié<br>T CSV_FORMAT_1 Th<br>* ''';<br>'CSV_FORMAT_1'); | ●_genres varchar<br>/PE = CSV FIELD_ | );<br>DELIMITER = '. | ' SKI  | P_HEADER = 1                   | 0. III    | • | П    |
|                                                                                                    | -                                                                                 | file                                                                                                    | status                                                                                               | rows parsed                                                                | rows loaded                          | error limit          |        |                                |           | - |      |
|                                                                                                    |                                                                                   |                                                                                                    | 010100                                                                                               | terre_pareca                                                               | Teme_readed                          | enter_mint           |        | Query Details                  |           |   |      |
|                                                                                                    | 1                                                                                 | ld_movies/movies.csv.gz                                                                                                    | LOADED                                                                                               | 9,125                                                                      | 9,125                                | 1                    |        | Query duration                 |           |   | 1.2s |
|                                                                                                    |                                                                                   |                                                                                                    |                                                                                                    |                                                                            |                                      |                      |        |                                |           |   | -    |
|                                                                                                    |                                                                                   |                                                                                                    |                                                                                                    |                                                                            |                                      |                      |        | Rows                           |           |   | 1    |
|                                                                                                    |                                                                                   |                                                                                                    |                                                                                                    |                                                                            |                                      |                      |        |                                |           |   |      |

12. Verify if the data is loaded correctly. "Select \* from movies;"

| <ul> <li>Worksheets 2023-06-13 1:</li> </ul>                                                                              | 22pm +                                                                                                    |                                                                                                    | PREVIEW                                                   |
|----------------------------------------------------------------------------------------------------|----------------------------------------------------------------------------------------------------|----------------------------------------------------------------------------------------------------|-----------------------------------------------------------|
| Databases Worksheets                                                                                                    | *                                                                                                    |                                                                                                    | (a accountadmin • compute_wh Share                        |
| Pinned (0)<br>No pinned objects                                                                                           | LUMENDAT<br>4<br>5                                                                                                    | rA_SF.PUBLIC * Settings *                                                                                                    | Latest Version * Q                                        |
| Q. All Objects            > ⊖ HUSHAL_SF            > ⊖ LUMENDATA_SF            > ⊖ INFORMATION_SCHE            > ⊖ PUBLIC | 6<br>7<br>8<br>9<br>10<br>11<br>12<br>CREATE<br>FIELD_0<br>13<br>14<br>COPY IN<br>15<br>FROM 0L<br>FILE_FO<br>17<br>select | <pre>OR REPLACE TABLE MOVIES id varchar, movie_title varchar, movie_genr OR REPLACE FILE FORMAT CSV_FORMAT_1 TYPE = PTIONALLY_ENCLOSED_BY = ''': TO MOVIES D_MOVIES/movies.csv RMAT = (FORMAT_NAME = 'CSV_FORMAT_1'); * from movies:</pre> | es varchar);<br>CSV FIELD_DELIMITER = ',' SKIP_HEADER = 1 |
|                                                                                                    | Y Results                                                                                                    | Chart                                                                                                    | √ Ш ₹ Ш                                                   |
|                                                                                                    | MOVIE_ID                                                                                                    | MOVIE_TITLE                                                                                                    | ··· MOVIE_GENRES                                          |
|                                                                                                    | 1 1                                                                                                    | Toy Story (1995)                                                                                                    | Adventure Animation Children Comedy Fantasy               |
|                                                                                                    | 2 2                                                                                                    | Jumanji (1995)                                                                                                    | Adventure Children Fantasy                                |
|                                                                                                    | 3 3                                                                                                    | Grumpier Old Men (1995)                                                                                                    | Comedy Romance                                            |
|                                                                                                    | 4 4                                                                                                    | Waiting to Exhale (1995)                                                                                                    | Comedy Drama Romance                                      |
| 0 0 0                                                                                                    |                                                                                                    |                                                                                                    |                                                           |

#### **EXTERNAL STAGE**:

When stages are located outside of Snowflake, they are External Stages.

Ex: The files are with external cloud vendors such as AWS S3, Azure BLOB and GCP storage. Unlike internal stages, loading and unloading the data can be directly done using COPY command.

To load files from Amazon S3 into a Snowflake table, you can use External Snowflake stages. All you need to do is create an Amazon S3 bucket, upload files on S3, and use S3 Keys to generate external Snowflake stages for the same.

Requirement: AWS Amazon Account.

/\* Creating a stage object by pointing to AWS S3 bucket Here URL -> Go to S3 bucket and select the file, select Copy S3 URI \*/

| D-DK               | t2-for-snov                                | wflake           | nfo            |                  |                    |                     |                  |
|--------------------|--------------------------------------------|------------------|----------------|------------------|--------------------|---------------------|------------------|
| Objects            | Properties                                 | Permission       | s Met          | rics             | Manageme           | nt Access           | Points           |
| Objects a          | <b>ts</b> (2)<br>re the fundamental entiti | es stored in Ama | zon S3. You ci | an use <b>Am</b> | azon 53 inven      | tory 🔀 to get a lis | t of all objects |
| permissio          | Copy S3 URI                                | Cop              | URL            | 문 Do             | wnload             | Open 🖸              | Delete           |
| Q Fin              | ons. Learn more 🖸                          | Cop              | y URL          | 년 Do             | wnload             | Open 🗹              | Delete           |
| C<br>C<br>C<br>Fin | Name                                       | Cop              | y URL          | ₩ Do             | wnload<br>Last mod | Open 🗹              | Delete           |

AWS\_KEY\_ID and AWS\_SECRET\_KEY we have to get using below steps

Go to AWS account-> Security Credentials -> Go to Access Keys -> Click on Create New Access Key, this will download rootkey.csv file which contains the details.

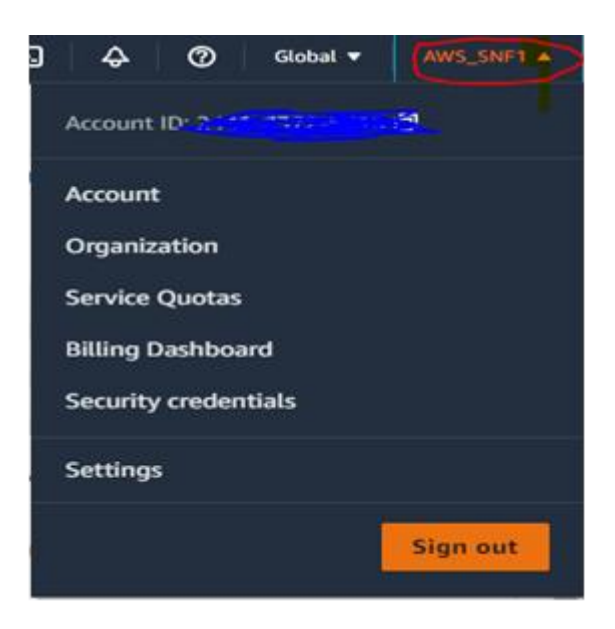

Access keys (access key ID and secret access key)

Create a bucket in AWS to store the file:

| ucket<br>Lin 53. Learn more 🕻                                                      |                                                                                                  |                                                                                                    |                                                                                                    |                                                                                                    |                                                                                                    | •                                                                                                    |
|------------------------------------------------------------------------------------|--------------------------------------------------------------------------------------------------|----------------------------------------------------------------------------------------------------|----------------------------------------------------------------------------------------------------|----------------------------------------------------------------------------------------------------|----------------------------------------------------------------------------------------------------|----------------------------------------------------------------------------------------------------|
| in S3. Learn more 🔁                                                                |                                                                                                  |                                                                                                    |                                                                                                    |                                                                                                    |                                                                                                    |                                                                                                    |
|                                                                                    |                                                                                                  |                                                                                                    |                                                                                                    |                                                                                                    |                                                                                                    |                                                                                                    |
|                                                                                    |                                                                                                  |                                                                                                    |                                                                                                    |                                                                                                    |                                                                                                    |                                                                                                    |
|                                                                                    |                                                                                                  |                                                                                                    |                                                                                                    |                                                                                                    |                                                                                                    |                                                                                                    |
|                                                                                    |                                                                                                  |                                                                                                    |                                                                                                    |                                                                                                    |                                                                                                    |                                                                                                    |
| global namespace and follow the bucket naming rules. See rules for bucket naming 🗹 |                                                                                                  |                                                                                                    |                                                                                                    |                                                                                                    |                                                                                                    |                                                                                                    |
|                                                                                    |                                                                                                  |                                                                                                    |                                                                                                    |                                                                                                    |                                                                                                    |                                                                                                    |
| *                                                                                  |                                                                                                  |                                                                                                    |                                                                                                    |                                                                                                    |                                                                                                    |                                                                                                    |
| - optional<br>configuration are copied.                                            |                                                                                                  |                                                                                                    |                                                                                                    |                                                                                                    |                                                                                                    |                                                                                                    |
|                                                                                    |                                                                                                  |                                                                                                    |                                                                                                    |                                                                                                    |                                                                                                    |                                                                                                    |
|                                                                                    | this bucket from other AWS accounts and the use of access control lists (ACLs). Object ownership | this bucket from other AWS accounts and the use of access control lists (ACLs). Object ownership jects. | this bucket from other AWS accounts and the use of access control lists (ACLs). Object ownership<br>jects.  d) ACLs enabled Objects in this bucket can be owned by other AWS | this bucket from other AWS accounts and the use of access control lists (ACLs). Object ownership<br>jects.  c) ACLs enabled Objects is this bucket can be evened by other AWS is account. | this bucket from other AWS accounts and the use of access control lists (ACLs). Object ownership<br>jects. | this bucket from other AWS accounts and the use of access control lists (ACLs). Object ownership<br>piets. |

Upload a file into the S3 bucket that is created.

| Image: Configuration       Succeeded       Falled         Similar Similar | pioau. status                                      |              |                      |                |                     |         |      |   |                     |   |       |   |
|----------------------------------------------------------------------------------------------------|----------------------------------------------------|--------------|----------------------|----------------|---------------------|---------|------|---|---------------------|---|-------|---|
| Summary       Destination<br>s3://moviedatabucket1       Succeeded<br>(a) 1 file, 447.6 KB (100.00%)       Failed<br>(a) 0 files, 0 B (0%)         Files and folders       Configuration         Files and folders (1 Total, 447.6 KB)       Configuration         Q. Find by nome       Configuration                                                                                                    | The information below v                            | ll no longer | be available after y | ou navigate av | way from this pag   | e.      |      |   |                     |   |       |   |
| Destination<br>s3J/moviedatabucket1     Succeeded                                                                                                    | Summary                                            |              |                      |                |                     |         |      |   |                     |   |       |   |
| s3://moviedatabucket1 ⊙ 1 file, 447.6 KB (100.00%) ⊙ 0 files, 0 B (0%)  Files and folders  Files and folders (1 Total, 447.6 KB)  Q. Find by name  < <                                                                                                    | Destination                                        |              |                      | Suc            | ceeded              |         |      |   | Failed              |   |       |   |
| Files and folders     Configuration       Files and folders (1 Total, 447.6 KB)        Q. Find by name                                                                                                    | s3://moviedatabucket1                              |              |                      | Ø              | 1 file, 447.6 KB (1 | 00.00%) |      |   | ⊖ 0 files, 0 B (0%) |   |       |   |
|                                                                                                    | Files and folders Conf                             | puration     | KB)                  |                |                     |         |      |   |                     |   |       | < |
|                                                                                                    | Files and folders (1 To<br>Q. Find by name<br>Name | •            | Folder               | ~              | Туре                | v       | Size | v | Status              | v | Error |   |

Now, the File is available in AWS.

| - | Services Q. Search                                                                           | [Alt+S]                                                                          | Ð                                                     | \$ Ø              | Global     | • | • |
|---|----------------------------------------------------------------------------------------------|----------------------------------------------------------------------------------|-------------------------------------------------------|-------------------|------------|---|---|
|   | Amazon S3 > Buckets > moviedatabucket1                                                       |                                                                                  |                                                       |                   |            |   | 0 |
|   | moviedatabucket1 տ                                                                           |                                                                                  |                                                       |                   |            |   |   |
|   | Objects Properties Permissions Metrics                                                       | Management Access Points                                                         |                                                       |                   |            |   |   |
|   | Objects (1)                                                                                  |                                                                                  |                                                       |                   |            |   |   |
|   | Objects (1)<br>Objects are the fundamental entities stored in Amazon S3. You can u<br>more 🛃 | se Amazon 53 inventory 🗹 to get a list of all objects in your bucket. For others | to access your objects, you'll need to explicitly gra | nt them permissio | ons. Learn |   |   |
|   | C Copy S3 URI Copy URL                                                                       | Download Open 🖄 Delete Actions 🔻                                                 | Create folder 🕞 Upload                                |                   |            |   |   |
|   | Q, Find objects by prefix                                                                    |                                                                                  |                                                       | <                 | 1 >        | ۲ |   |
|   | Name 🔺 Type                                                                                  |                                                                                  | ⊽ Size ⊽                                              | Storage class     |            | ~ |   |
|   |                                                                                              |                                                                                  | 447.6 10                                              |                   |            | _ |   |

#### STAGING THE AWS FILE INTO SNOWFLAKE:

Create a table for Movies: create table movies (movie\_id string(100), movie\_title string(100), movie\_genres string(100));

| Workshoets 2023-00-1312-34pm                                                                                                    | 2023-06-13 12:48pm T                                                                                                    |                                            | PREVER   |
|----------------------------------------------------------------------------------------------------|----------------------------------------------------------------------------------------------------|--------------------------------------------|----------|
| Databases Worksheets                                                                                                    | -0<br>0-                                                                                                    | ACCOUNTADMN - COMPUTE_WH     Share         | ~        |
| Pinned ID  All Objects  C, All Objects  C, Al | LD.PUBLIC * Settings *<br>create table movies (movie_id string[2], movie_title<br>create table movies (movie_id string[2], movie_title<br>create table movies (mov | <pre>LatestVersion + e string(100));</pre> | Q        |
|                                                                                                    | 22<br>Second Second Seco                                                                            | Q III ±                                    | <br>)1ms |

Create a Stage: CREATE or replace STAGE "SF\_MOVIES" URL = 's3://moviedatabucket1' CREDENTIALS = (AWS\_KEY\_ID = '------' AWS\_SECRET\_KEY ='------

| Worksheets 2023-06-13 12:34pm | +              |                                     |                  |                                                                                                    |                |       |       | PREVIEW |
|-------------------------------|----------------|-------------------------------------|------------------|----------------------------------------------------------------------------------------------------|----------------|-------|-------|---------|
| Databases Worksheets          |                |                                     |                  | () ACCOUNTADMIN                                                                                                    | COMPUTE_WH     | Share | ŀ     | • •     |
| Pinned (0)                    |                | LD.PUBLIC * Settings *              |                  |                                                                                                    | Latest Version | 1     | Draft | Q       |
| No pinned objects             | 7              |                                     |                  |                                                                                                    |                |       |       |         |
| Q. All Objects ····           | 8 9            | CREATE or replace STAGE "SF_MOVIES" |                  |                                                                                                    |                |       |       |         |
| ~ 🖯 LD                        | 10             | URL = 's3://moviedatabucketi'       |                  |                                                                                                    |                |       |       |         |
| > 10 INFORMATION_SCHEMA       | 12<br>13       | CREDENTIALS = (AWS_KEY_ID = '       | AWS_SECRET_KEY = | 100 C - 100 C - 100 C | •):            |       |       |         |
| V VE PUBLIC                   | 14             |                                     |                  |                                                                                                    |                |       |       |         |
| > Tables                      | 15             |                                     |                  |                                                                                                    |                |       |       |         |
| <ul> <li>Stages</li> </ul>    | 17             |                                     |                  |                                                                                                    |                |       |       |         |
| čb sf_movies                  | 19             |                                     |                  |                                                                                                    |                |       |       |         |
| > File Formats                | 20             |                                     |                  |                                                                                                    |                |       |       |         |
| > 🖯 SNOWFLAKE                 | 22             |                                     |                  |                                                                                                    |                |       |       |         |
| > 🖯 SNOWFLAKE_SAMPLE_DATA     | 23<br>24<br>25 |                                     |                  |                                                                                                    |                |       |       |         |
|                               | 4 Re           | suits // Chart                      |                  |                                                                                                    | 0              | 2 10  | ÷     |         |

As you have created the stage, you now have access to the entire bucket on AWS: list @SF\_MOVIES;

|                                                      |                |                                      |         |                                  |                               |                 |       | -    | _   |
|------------------------------------------------------|----------------|--------------------------------------|---------|----------------------------------|-------------------------------|-----------------|-------|------|-----|
| Databases Worksheets                                 | -0-            |                                      |         |                                  | ACCOUNTAOM                    | IN - COMPUTE_WH | Share | Ľ    |     |
| inned (0)<br>io pinned objects<br>2, All Objects *** | 16<br>17<br>18 | LD.PUBLIC * Settings *               |         |                                  |                               | Latest Versi    | n ≠ D | raft | Q   |
| 8 10                                                 | 19             |                                      |         |                                  |                               |                 |       |      |     |
| C SNOWFLAKE                                          | 21             |                                      |         |                                  |                               |                 |       |      |     |
| SNOWFLAKE_SAMPLE_DATA                                | 23             |                                      |         |                                  |                               |                 |       |      |     |
| > C INFORMATION_SCHEMA                               | 26             |                                      |         |                                  |                               |                 |       |      |     |
| > @ TPCDS_SF100TCL                                   | 26             |                                      |         |                                  |                               |                 |       |      |     |
| > TPCDS_SFIOTCL                                      | 28             |                                      |         |                                  |                               |                 |       |      |     |
| > TE TPCH_SF1                                        | 3.0            |                                      |         |                                  |                               |                 |       |      |     |
| > TPCH_SF10                                          | 31             |                                      |         |                                  |                               |                 |       |      |     |
| > @ TPCH_SF100                                       | 33             |                                      |         |                                  |                               |                 |       |      |     |
| > C TPCH_SF1000                                      | 35             |                                      |         |                                  |                               |                 |       |      |     |
|                                                      | -              | Results ~ Chart                      |         |                                  |                               |                 | Q 10  | ÷    |     |
|                                                      |                | name                                 | size    | md5                              | last_modified                 | Query Details   |       |      |     |
|                                                      | 1              | s3://moviedatabucket1/movies (1).csv | 458,390 | 0509b8c989cd5efd1102ef50a51b20a8 | Tue, 13 Jun 2023 06:51:28 GMT | Query duration  |       | 90   | 4ms |
|                                                      |                |                                      |         |                                  |                               |                 |       |      | -   |
|                                                      |                |                                      |         |                                  |                               | MOWS            |       |      | -   |

#### CREATION OF FILE FORMAT OBJECT

CREATE FILE FORMAT CSV\_FORMAT\_1 TYPE = CSV FIELD\_DELIMITER = ','

SKIP\_HEADER = 1 FIELD\_OPTIONALLY\_ENCLOSED\_BY = ' " ';

| Databases Worksheets      | 14                                                                        | ACCOUNTADMIN | · COMPUTE_WH    | Share      | • •  |
|---------------------------|---------------------------------------------------------------------------|--------------|-----------------|------------|------|
| Pinned (0)                | LD.PUBLIC * Settings *                                                    |              | Latest Version  | · Dra      | n Q  |
| No pinned objects         | 15 //Creation of File format object                                       |              |                 |            |      |
| Q. All Objects ····       | 16<br>17 CREATE FILE FORMAT CSV_FORMAT_1 TYPE = CSV FIELD_DELIMITER = ',' |              |                 |            |      |
| > 8 LD                    | 19 SKIP_HEADER = 1:                                                       |              |                 |            |      |
| > 🖯 SNOWFLAKE             | 20 21                                                                     |              |                 |            |      |
| ~ 🖯 SNOWFLAKE_SAMPLE_DATA | 22                                                                        |              |                 |            |      |
| > C INFORMATION_SCHEMA    | 25 24                                                                     |              |                 |            |      |
| > C TPCDS_SF100TCL        | 25                                                                        |              |                 |            |      |
| > C TPCDS_SF10TCL         | 27                                                                        |              |                 |            |      |
| > 12 TPCH_SF1             | 28 29                                                                     |              |                 |            |      |
| > S TPCH_SE10             | 30                                                                        |              |                 |            |      |
| > @ TPCH_SF100            | 32                                                                        |              |                 |            |      |
| > C TPCH_SF1000           | 33<br>34<br>35                                                            |              |                 |            |      |
|                           | Sesuits ~ Chart                                                           |              | c               | 2 10       | ± 🗆  |
|                           | status                                                                    |              | Query Details   |            |      |
|                           | 1 File format CSV_FORMAT_1 successfully created.                          |              | Query duration  |            | 78ms |
|                           |                                                                           |              | Rows            |            | 1    |
|                           |                                                                           |              | Query ID 01acef | 56-3200-c1 | 5d-0 |

### COPY THE DATA FROM EXTERNAL STAGE TO SNOWFLAKE TABLE.

Copy into movies From @SF\_MOVIES/movies.csv File\_format = (format\_name = 'CSV\_FORMAT\_1');

| Worksheets 2023-06-13 12:34pm                                                   | +                                                                                                    |                                                                                                    |                                                                |                                                  |             |             |             |              |                      |            |         | PREVIEW |
|---------------------------------------------------------------------------------|----------------------------------------------------------------------------------------------------|----------------------------------------------------------------------------------------------------|----------------------------------------------------------------|--------------------------------------------------|-------------|-------------|-------------|--------------|----------------------|------------|---------|---------|
| Databases Worksheets                                                            | -0<br>0-                                                                                                 |                                                                                                    |                                                                |                                                  |             |             | G           | ACCOUNTADMIN | · COMPUTE_WH         | Share      |         | •       |
| Prined (0) No plined objects Q. At Objects ···· · · · · · · · · · · · · · · · · | 19<br>28<br>21<br>25<br>26<br>27<br>28<br>29<br>30<br>31<br>32<br>34<br>35<br>34<br>35<br>36<br>36<br>38 | LDPUBLC * Sens<br>//Copy the data<br>Copy into movies<br>From SST_MOVIES,<br>File_format * (f<br>ON_ERNOR-*CONTIN<br>show tables;<br>select * from mo | ngs =<br>from exter<br>movies.cs<br>ormat_nam<br>UE':<br>vies; | rnal stage to Snowfi<br>v<br>e = 'CSV_FORMAT_1') | lako tablo: |             |             |              | Latest Ven           | ion *      | Draft   | ٩       |
|                                                                                 | 4                                                                                                    | Results A Chart                                                                                                    |                                                                |                                                  |             |             |             |              |                      | Q 10       | ±       |         |
|                                                                                 |                                                                                                    | file                                                                                                    |                                                                | status                                           | rows_parsed | rows_loaded | error_limit | errors_se    | Query Details        |            |         |         |
|                                                                                 | 1                                                                                                    | s3://moviedatabucket1/mo                                                                                                    | vies_a.csv                                                     | PARTIALLY_LOADED                                 | 9,125       | 7,000       | 9,125       | 2,1          | Query duration       |            |         | 3.8s    |
|                                                                                 |                                                                                                    |                                                                                                    |                                                                |                                                  |             |             |             |              | Rows<br>Query ID 01a | cf4f7-3200 | )-c320- | 1       |
|                                                                                 |                                                                                                    |                                                                                                    |                                                                |                                                  |             |             |             |              | -                    |            |         |         |

After running the following query "select \* from movies;" you can see the loaded data in Snowflake.

| <ul> <li>worksheets</li> <li>2023-00-13 12:34pm</li> </ul>          | 20.                              | 23-06-13 12:48pt                | т. т.                                                                          |                            |                     | PREVIEW     |
|---------------------------------------------------------------------|----------------------------------|---------------------------------|--------------------------------------------------------------------------------|----------------------------|---------------------|-------------|
| Databases Worksheets                                                | <u>_</u>                         |                                 |                                                                                | (1) ACCOUNTADMI            | · COMPUTE_WH SI     | hare 🕨 🗸    |
| Plened (0)<br>No pinned objects                                     | 53<br>34<br>35                   | LD.PUBLIC<br>Copy in<br>From @S | <ul> <li>Settings *</li> <li>to movies</li> <li>F_MOVIES/movies.csv</li> </ul> |                            | Latest Ver          | rsion + Q   |
| C - Re organis     C - LD     SNOWFLAKE     O SNOWFLAKE_SAMPLE_DATA | 36<br>37<br>38<br>39<br>40<br>41 | File_fo                         | <pre>rmat = (format_name = 'CSV_FORMAT_1') bles; * from movies;</pre>          |                            |                     |             |
|                                                                     | •                                | Results A                       | ' Chart                                                                        |                            | Q                   | 10 ± 0      |
|                                                                     |                                  | MOVIE_ID                        | MOVIE_TITLE                                                                    | MOVIE_GENRES               | Query Details       |             |
|                                                                     | 1                                | 1                               | Toy Story (1995)                                                               | Adventure Animation Childi | Query duration      | 81ms        |
|                                                                     | 2                                | 2                               | Jumanji (1995)                                                                 | Adventure Children Fantas: |                     | 0 mms       |
|                                                                     | 3                                | 3                               | Grumpler Old Men (1995)                                                        | Comedy Romance             | Rows                | 7K          |
|                                                                     | 4                                | 4                               | Waiting to Exhale (1995)                                                       | Comedy[Drama Romance       | Query ID 01ad21ff-3 | 3200-c541-0 |
|                                                                     | 5                                | 5                               | Father of the Bride Part II (1995)                                             | Comedy                     | MOVIE ID            | A           |
|                                                                     | 6                                | 6                               | Heat (1995)                                                                    | Action Crime Thriller      |                     | -           |
|                                                                     | 7                                | 7                               | Sabrina (1995)                                                                 | Comedy Romance             |                     | 164977      |
|                                                                     | 8                                | 8                               | Tom and Huck (1995)                                                            | Adventure Children         |                     |             |
|                                                                     | 9                                | 9                               | Sudden Death (1995)                                                            | Action                     | MOVIE_TITLE         | ≜           |
|                                                                     | 10                               | 10                              | GoldenEye (1995)                                                               | Action Adventure Thriller  | 100% filled         |             |
|                                                                     | 11                               | 12                              | Dracula: Dead and Loving It (1995)                                             | Comedy Horror              |                     |             |
|                                                                     |                                  |                                 |                                                                                |                            |                     |             |

0.0.0

The following are some best practices for working with Snowflake Stages:

- If you need to load a file into Numerous Tables, the User Stage is the way to go.
- If you only need to load into one Table, use the Table Stage.
- Numerous Users can access the Internal Named Stages, which can be utilized to Load Multiple Tables. If you want to share files with different users and load them into Multiple Tables, the Internal Named Stage is the way to go.
- For huge files, it is always recommended to use an External Named Stage.

#### ABOUT LUMENDATA:

LumenData is a leading provider of Enterprise Data Management, Cloud & Analytics solutions. We help businesses navigate their data visualization and analytics anxieties and enable them to accelerate their innovation journeys. Founded in 2008, with locations in multiple countries, LumenData is privileged to serve over 100 leading companies, including KwikTrip, Versant Health, US Food & Drug Administration, US Department of Labor, Cummins Engine, BCG, and others. LumenData is SOC2 certified and has instituted extensive controls to protect client data, including adherence to GDPR and CCPA regulations.

Get in touch to discuss how we can facilitate data-driven transformation for your organization.

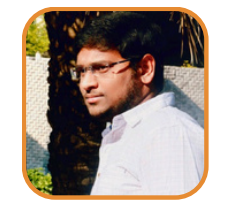

Sai Bharadwaja Reddy Consultant

#### MEET OUR AUTHORS

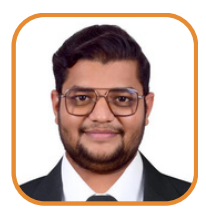

Hushal Parmar Associate Consultant

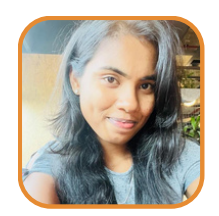

Nandini K Software Consultant

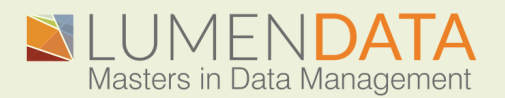

Contact us +1 (855) 695-8636 info@lumendata.com

lumendata.com